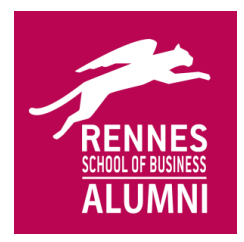

# Mentoring 2019

How to choose your mentor thanks to our platform

Log in to our website <u>www.rennes-sb-alumni.com</u> :

- Username : student number (8 numbers, no ETU)
- Password : if you forgot it, you can ask for a new one online

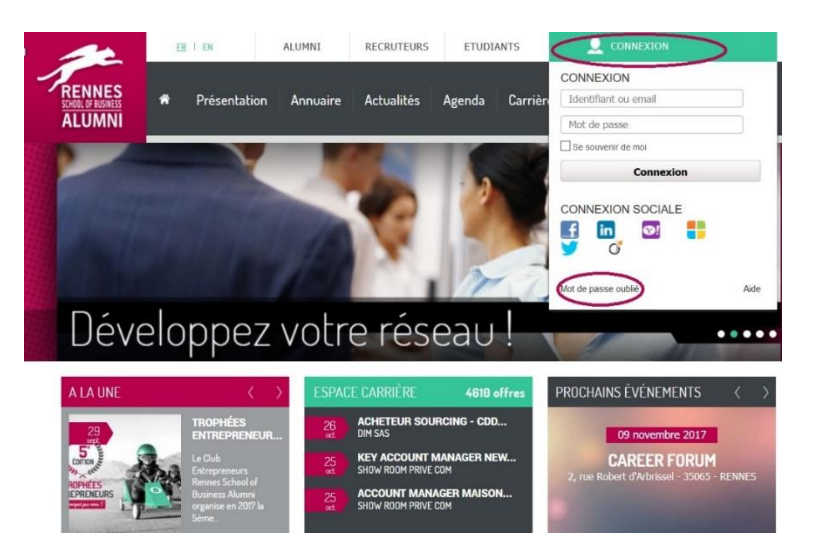

#### Check your contact information:

- When you log in, you are redirected to your « Personal area ».
  - NB : The contact information on your profile (mobile phone and e-mail) will be sent to the mentor you will select. It is **important** to **check / update** them from your personal area.

**Rennes SB Alumni** 2, rue Robert d'Arbrissel Bâtiment 4 – 2<sup>ème</sup> étage 35 065 Rennes

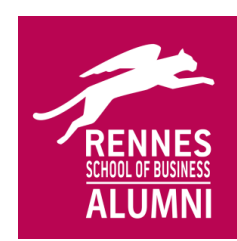

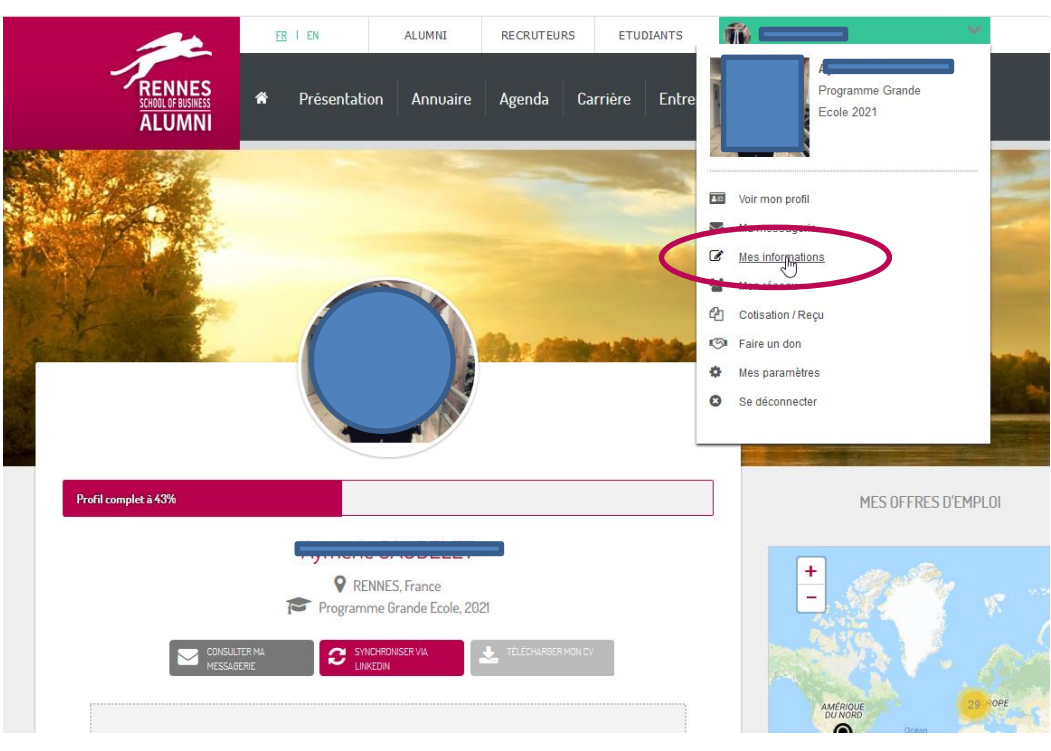

#### Access to the Mentoring platform:

- From your « Personal area », you can access the mentoring platform
- This platform allows us to be aware of the teams created. Once you receive the contact information of your mentor by e-mail, the following contacts can be made by e-mail, on the phone, via Skype or What'sApp, according to your agreement with your mentor.

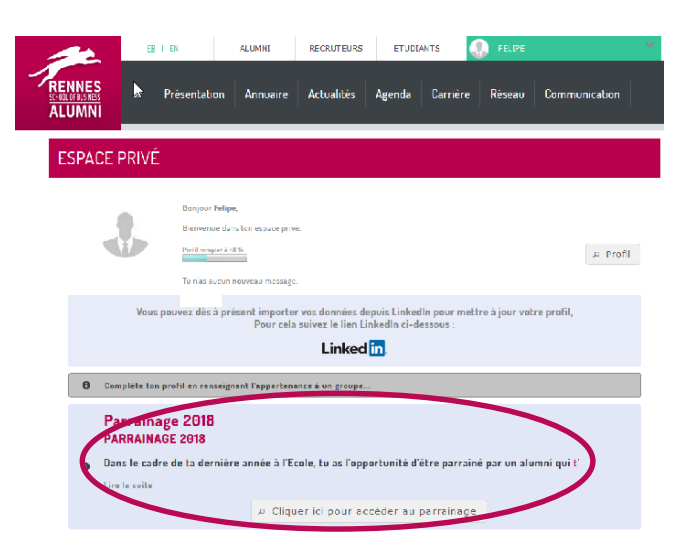

**Rennes SB Alumni** 2, rue Robert d'Arbrissel Bâtiment 4 – 2<sup>ème</sup> étage 35 065 Rennes Tel : 02 99 39 46 83 E-mail : alumni@rennes-sb.com Site web : **www.rennes-sb-alumni.com** 

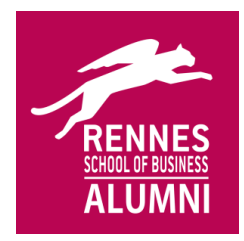

**NB**: if you are already identified on the website, you are not redirected to your personal area, but you can reach the page at any time by clicking on « see my profile » (top right corner).

### Use of the Mentoring platform

- The mentoring platform is structured around **2 tabs** :
  - o If you are looking for you mentor, use the tab « recherche de parrain ».
    - NB: you must use the platform : it is the only way to choose a mentor, do not send messages or e-mails through other means.
  - If you already have a mentor, the tab « mon parrain » allows you to check that your team has been validated. If you do not see it in this tab, then it is not done.

| Recherche de parr           | ain Mon parrain                                                                                                    |         |   |
|-----------------------------|----------------------------------------------------------------------------------------------------|---------|---|
| Département de<br>résidence |                                                                                                    |         |   |
| Entreprise                  |                                                                                                    |         |   |
| Fonction                    | COMMERCIAL, VENTES COMMERCIAL, VENTES COMMERCIAL, VENTES COMMERCIAL, VENTES COMMERCIAN COMMERCIAN | * III + | D |

- To choose your mentor :
  - You can use the **research filter.** If there is no result, we invite you to try a research with no filter.
  - Click on « Rechercher » in the bottom part, research results will be displayed under the button « Rechercher ».

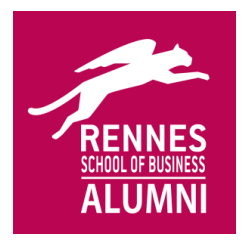

|                    | б ^ Q                                                                                                    |                                 |
|--------------------|----------------------------------------------------------------------------------------------------|---------------------------------|
| tenction           | DOMURADMI, VANTER     DISCHWERDMI, VANTER     SURECTRM     BENDESET RECHERCHES TECHNOLES     WEINWERG SETTORE SETORE                                                                                                    |                                 |
| Secreur d'activité |                                                                                                    |                                 |
|                    | ACTIVITES JURIDICASE ET COMPTAELES,<br>CONSEL<br>COMMERCE, TRANSPORTS     X                                                                                                    |                                 |
| Pays               | France Arghanistan Arghanistan Arghue du Sud                                                                                                    |                                 |
| Notelé             | References por sur anno antropose protectioner ann in part da port                                                                                                    |                                 |
| D IIya 50 résu     | Itats                                                                                                    |                                 |
|                    | un vaneersa see SNAN 201001<br>BESTINISELT Representativisi in Ohnal<br>Jo ovaliki daa le qoetikan ovas Angana, fangan, dagata, kultur, et Chena, Chie ushafa essa J<br>perfager energina ene Gheratania, asee oppaksi Agansiya, anditan (anabalana) essain<br>Aganandra et current, noorgana, eser da sorte da sa sane da confact. | Faire de cet/Alumin mon parrain |
| 0                  | Brahm LANAIKI (2004)                                                                                                    |                                 |

• When you find your mentor, click on the button next to his name « Faire de cet Alumni mon parrain ».

|                                     | D D                                                                                                    |                                  |
|-------------------------------------|----------------------------------------------------------------------------------------------------|----------------------------------|
|                                     |                                                                                                    |                                  |
|                                     |                                                                                                    |                                  |
|                                     | Tactory and the state of the state of the st                                                                                                    |                                  |
|                                     |                                                                                                    |                                  |
|                                     | ETUDES ET RECHERCHES TECHNIQUES                                                                                                    |                                  |
|                                     | TW FINANCE, GESTION, ADMINISTRATION                                                                                                    |                                  |
|                                     | P A U                                                                                                    |                                  |
|                                     |                                                                                                    |                                  |
|                                     | I ACTIVITÉS FINANCIÈRES ET INMOBILIÈRES                                                                                                    |                                  |
|                                     | IN ACTIVITES INFORMATIQUES                                                                                                    |                                  |
| Роуз                                | Tu as sur le paint d'anveyer un mail de proposition de parrainage à Ja Ve<br>DRESSM (2003).<br>• Le parrain reserva tes coordonnées et devra te réponére. Si ce n'est pas l<br>métaite pas le inférence réasociation Rennes School of Business Alvann<br>a d'uning trennes-bicam.<br>Tu vas recervoir par mail les coordonnées du parrain                                                                                                    | nacasa<br>le cas,<br>si par mail |
| Pays<br>Marce a                     | The as sur to paint drawager on wall de proposition de parrainage à Jac Va<br>BRESSM (2003).<br>Le parrain reserve tes coardonnées et deves to réponter. Si co n'est pos<br>a baitaire par sui la coardonnées de School d'Buiness Alvano<br>Ta vas reserveir par mail la coardonnées du parrain<br>Crucy par<br>Défende de temp processor de<br>Crucy par<br>Défende de temp processor de<br>A Reclient Iber                                                                                                    | nersa<br>le cas,<br>si par moli  |
| Poys<br>Horr /                      | The as surf to paint drawager on wall de prapasition de parzainage à Ja Va<br>Bassande costo.     Costo de la construcción de la costo de la costo de la co                                                                                                    | necsa,<br>le cas,<br>li par mail |
| Pays<br>Norce<br>O II y x 50 ress   | The as any fig paint of dereview on wail de propasailand de parzamage à Alex<br>Based and Cododi.<br>Para service (codo).<br>Para service (codo).<br>Taxas recevoir par mail les ceardonnées d'une recevoir de para<br>al une para service par mail les ceardonnées d'une parain<br>Para service par mail les ceardonnées d'une parain<br>Para service par mail les ceardonnées d'une parain<br>Para service par mail les ceardonnées d'une parain<br>Para service par mail les ceardonnées d'une parain<br>Para service par mail les ceardonnées d'une parain<br>Para service par mail les ceardonnées d'une parain<br>Para service para service p                                                                                                    | ie oa.<br>Type mail              |
| Keys<br>Marcar<br>O II y x 39 réss  | Les sur le paint d'avoyer en mail de propasition de parzinge à Ja Va     Bassande (2003).     Les parzin contrer ses condonnées et d'ava te réponder. Si contre pais     a dynamic methode est condonnées du parzin     Les sur les parzines de les sur d'avait de la condonnées du parzin     Les sur les parzines de la condonnées du parzin     Les sur les parzines de la condonnées du parzin     Les sur les parzines de la condonnées du parzin     Les sur les parzines de la condonnées du parzin     Les sur les parzines de la condonnées du parzin     Les sur les parzines de la condonnées du parzin     Les sur les parzines de la condonnées du parzin     Les sur les parzines de la condonnées du parzin     Les sur les parzines de la condonnées du parzines     Les sur les parzines de la condonnées du parzines     Les sur les parzines de la condonnées du parzines     Les sur les parzines de la condonnées du parzines     Les sur les parzines de la condonnées du parzines     Les sur les parzines de la condonnées du parzines     Les sur les parzines de la condonnées du parzines     Les sur les parzines de la condonnées du parzines                                                                                                    | neede oot /forms more perio      |
| Paga<br>Marce <sup>1</sup>          | The as sur 10 paint of developments with one of proposition de paraming et à Jac Va<br>Base San (2020).<br>Province (2020).<br>Province (2020). | Tare de Lot form mon parts       |
| Keys<br>Marce<br>III II y x 50 ress | The as sur 1 paint of developments and one were reported to 50 correct many a 4 Jac Va<br>Bartessin excession of the end of the end of                                                                                                    | Tare de Lot filorphi mon parta   |

- A pop-up appears: you can write a personalised message for your mentor before clicking on « Envoyer ». Be careful : no click on « Envoyer » means no mentor.
- Your mentor and you both receive an automatic e-mail with your respective contact information. You then have to get in touch with him to set up the first interview.

**Rennes SB Alumni** 2, rue Robert d'Arbrissel Bâtiment 4 – 2<sup>ème</sup> étage 35 065 Rennes